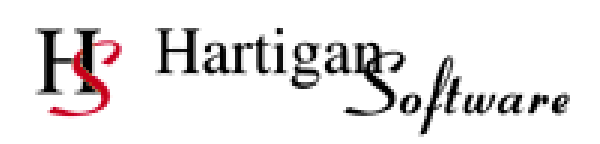

# **RTI Payroll Standard EYU, SPP and other Guides**

| Contents                             | Page Number |
|--------------------------------------|-------------|
| RTI Submissions                      |             |
| NI Number Verification Request       | 2           |
| Earlier Year Update                  | 3           |
| Reporting                            |             |
| Payrolled Cars                       | 9           |
| Apprenticeship Levy                  | 12          |
| Statutory Payments                   |             |
| Statutory Payment Processing         | 15          |
| Creating Statutory Payment Schedules | 18          |
| Statutory Maternity Pay              | 19          |
| Statutory Paternity Pay              | 23          |
| Shared Parental Pay                  | 26          |
| Statutory Adoption Pay               | 30          |
| Statutory Sick Pay                   | 34          |
| Settings                             |             |
| Settings and Folder Locations        | 37          |
| Advanced Settings                    | 38          |

### **NI Number Verification Request**

This submission allows you to either confirm that the National Insurance number you hold is correct, or will attempt to provide you with the correct National Insurance number based on the information you have provided.

The response to the NI Number Verification Request will be received via the HMRC notification service (see the Receiving Notifications from HMRC section of the RTI Payroll Standard Quick Start Guide for further details).

| 😗 RTI Payroll Standard by F | Hartigan Software                   | - • • |
|-----------------------------|-------------------------------------|-------|
| Exit Settings Payrolls      | RTI Submissions Notifications Tools | Help  |
| D                           | Full Payment Submission             |       |
| Payroll Processing          | Employer Payment Summary            | ng    |
| Payroll Name                | 📕 NI Number Verification Request    |       |
| PAYE Ref                    | Submission History                  |       |
| Include it active Paurol    | Earlier Year Update                 |       |
| Thisdile marsive Faorik     |                                     |       |

Selecting the [NI Number Verification Request] menu under the [RTI Submissions] menu will display the following screen

| 😗 🛛 NI Number Ver | ification Request                                                                                                    |
|-------------------|----------------------------------------------------------------------------------------------------|
| Return Date       | 07/04/2017                                                                                                    |
| Payroll           | ABC Ltd 🗸                                                                                                    |
| Find Employee     |                                                                                                    |
| Find Work No      |                                                                                                    |
| Include Employees | that have left 📃                                                                                                    |
| Employee(s)       | <ul> <li>Jones, John</li> <li>Maternity, Michelle Mary</li> <li>Moorgate, Maria</li> <li>O'Nat Ins-SRIT, Sandra-Jane</li> <li>St Monthly, Hilda</li> <li>Tax-Testing, Jimmy</li> </ul> |
| Generate File     | View File Submit File Cancel                                                                                                    |

Select the employees that you would like to send an NI Number Verification Request in respect of.

Click the [Generate File] button to generate the NI Number Verification Request.

Click the [View File] button to view the NI Number Verification Request.

Click the [Submit File] button to submit the NI Number Verification Request.

An Earlier Year Update (EYU) return is required for any employee whose payroll data needs to be corrected for a previous tax year. An EYU must only contain the differences between the values that had previously been submitted on the last submission for the year and the correct values.

An EYU cannot be sent until 20<sup>th</sup> April following the end of the tax year that it is in respect of. If the correction is made before this date it can be done via a Full Payment Submission.

| <u>В</u> RT | П Payroll Standard – by I | Hartigan Software                                        |
|-------------|---------------------------|----------------------------------------------------------|
| Exit        | Settings Payrolls         | RTI Submissions Notifications Tools                      |
|             | D                         | Full Payment Submission                                  |
|             | Payroll Processing        | Employer Payment Summary Click here to begin the Earlier |
|             | Payroll Name              | NI Number Verification Request Year Update Submission.   |
|             | PAYE Ref                  | Submission History                                       |
|             | Include inactive Pavrol   | Earlier Year Update                                      |

Begin the process by selecting the tax year, the payroll and employee that the earlier year update is in respect of:

| 😗 🛛 Earlier Year Update                                                         | ×               |
|---------------------------------------------------------------------------------|-----------------|
| Related Tax Year<br>Please select the tax year tha<br>EYU is in respect of      | t the 2015-16 💌 |
| Payroll ABC Ltd                                                                 | •               |
| Find Employee<br>Find Work No<br>Include Employees that ha<br>Select a Employee | ave left        |
| Name                                                                            | Work No         |
| Jones, John<br>Maternity, Michelle Mary<br>Moorgate, Maria                      | SMP1            |
| U'Nat Ins-SHIT, Sand<br>St Monthly, Hilda<br>Tax-Testing, Jimmy                 | TAX1            |
|                                                                                 | Cancel Continue |

| 😗 🛛 Earlier Year L | Ipdate: Employee Details 🛛 💦                              |
|--------------------|-----------------------------------------------------------|
| Title              | * denotes a required field Mr Payment to a non individual |
| Forenames *        | Jimmy                                                     |
| Initials           | (If forename not known)                                   |
| Surname *          | Tax-Testing                                               |
| Gender *           | Male  Female                                              |
| Date Of Birth *    | 14/08/1995                                                |
| NI Number          | WA489444C                                                 |
| Works Number       | TAX1                                                      |
| Passport Number    |                                                           |
| Address            | 1 Tax Test Road                                           |
|                    | PAYE Town                                                 |
|                    |                                                           |
|                    |                                                           |
| UK Post code       | PA4 3WS                                                   |
| Non UK Country     |                                                           |
| Cancel             | Next >                                                    |

Enter the employee details on the first screen.

| 😗 🛛 Earlier Year Update: Pay and Deduc                                                     | tions                                                                                                    |                                                                                                    | <b>—</b>                                                                  |
|--------------------------------------------------------------------------------------------|----------------------------------------------------------------------------------------------------|----------------------------------------------------------------------------------------------------|---------------------------------------------------------------------------|
| Employee Tax-Testing, Jimmy                                                                |                                                                                                    | Works                                                                                                    | Number TAX1                                                               |
| Final Tax Code Scottish Tax Regime Scottish Tax Regime Was this on a week 1/month 1 basis? | Please enter the adjustm<br>The adjustment amount<br>submitted and correct a<br>Please only enter the va<br>the other fields blank. | rent amount for any figures th<br>will be calculated automatical<br>mounts are entered.<br>Jues for the fields that require | at need to be updated.<br>ly if the previously<br>an adjustment and leave |
| Previou                                                                                    | isly Submitted Amount                                                                                                    | Correct Amount                                                                                                    | Adjustment                                                                |
| Taxable Pay                                                                                |                                                                                                    |                                                                                                    |                                                                           |
| Tax Deducted                                                                               |                                                                                                    |                                                                                                    |                                                                           |
| Benefits Taxed via Payroll                                                                 |                                                                                                    |                                                                                                    |                                                                           |
| Employee pension contributions<br>paid via "net pay arrangements"                          |                                                                                                    |                                                                                                    |                                                                           |
| Employee pension contributions<br>not paid via "net pay arrangements"                      |                                                                                                    |                                                                                                    |                                                                           |
| Student Loan Repayments                                                                    |                                                                                                    |                                                                                                    |                                                                           |
| Cancel                                                                                     |                                                                                                    |                                                                                                    | < Back Next >                                                             |

Enter the final tax code and the values of the pay and deduction fields that require an adjustment.

The [Adjustment] amount will be automatically calculated if the [Previously Submitted Amount] and [Correct Amount] are entered. Please note that the [Adjustment] amount is the only field that is reported on the Earlier Year Update. The [Previously Submitted Amount] and [Correct Amount] are used to help calculate the [Adjustment] amount and are not mandatory.

Only enter the values of the fields that require an adjustment and leave the other fields blank.

| mployee Tax-Testing, Jimmy                                 |                                                               | Works Number                                             | TAX1                 |
|------------------------------------------------------------|---------------------------------------------------------------|----------------------------------------------------------|----------------------|
| NI Letters And Values                                      |                                                               |                                                          |                      |
| 1 of 1 NI Letters                                          | Please enter the adjustme                                     | ent amount for any figures that                          | need to be updated.  |
| NI Letter                                                  | The adjustment amount v<br>submitted and correct am           | vill be calculated automatically i<br>ounts are entered. | if the previously    |
|                                                            | Please only enter the valu<br>the other fields blank.         | ues for the fields that require an                       | adjustment and leave |
| Previo                                                     | usly Submitted Amount                                         | Correct Amount                                           | Adjustmen            |
| Gross Earnings for NIC                                     |                                                               |                                                          |                      |
| Earnings at lower earnings limit (LEL)                     |                                                               |                                                          |                      |
| Earnings above LEL up to Primary Threshold                 |                                                               |                                                          |                      |
| Earnings from Primary Threshold<br>to Upper Earnings Limit |                                                               |                                                          |                      |
| Employers NI Contributions                                 |                                                               |                                                          |                      |
| Employee contributions due on earnings                     |                                                               |                                                          |                      |
|                                                            |                                                               |                                                          |                      |
| NIC refund                                                 | Indicate 'Yes' if there is an o<br>been paid to the employee. | verpayment of employee's NIC<br>Otherwise indicate 'No'. | s and the refund has |

If any adjustments need to be made to the National Insurance contributions, select the appropriate NI Letter from the drop down box and the values of the fields that require an adjustment.

The [Adjustment] amount will be automatically calculated if the [Previously Submitted Amount] and [Correct Amount] are entered. Please note that the [Adjustment] amount is the only field that is reported on the Earlier Year Update. The [Previously Submitted Amount] and [Correct Amount] are used to help calculate the [Adjustment] amount and are not mandatory.

Only enter the values of the fields that require an adjustment and leave the other fields blank.

If adjustments needs to be reported on more than one NI Letter, press the [>] button on the top left of the screen to create a further NI Letter.

| 😗 Earlier    | Year Update: Statuto | ory Paym | ents                                                                                                    |                                                                       |                                                      |                                                      |                                           | ×                                            |
|--------------|----------------------|----------|----------------------------------------------------------------------------------------------------|-----------------------------------------------------------------------|------------------------------------------------------|------------------------------------------------------|-------------------------------------------|----------------------------------------------|
| Employee     | Tax-Testing, Jimmy   |          |                                                                                                    |                                                                       |                                                      | Works                                                | Number                                    | TAX1                                         |
|              |                      |          | Please enter the ad<br>The adjustment am<br>submitted and corre<br>Please only enter th<br>the other fields blar | ljustment am<br>ount will be o<br>act amounts<br>ne values for<br>nk. | ount for a<br>calculated<br>are entere<br>the fields | ny figures th<br>I automatica<br>ed.<br>that require | hat need to<br>ally if the p<br>an adjust | o be updated.<br>reviously<br>ment and leave |
|              |                      | Previous | ly Submitted Amount                                                                                              |                                                                       | Correc                                               | t Amount                                             |                                           | Adjustment                                   |
| Statutory M  | aternity Pay (SMP)   |          |                                                                                                    |                                                                       |                                                      |                                                      |                                           |                                              |
| Statutory Pa | aternity Pay (SPP)   |          |                                                                                                    |                                                                       |                                                      |                                                      |                                           |                                              |
| Statutory Ac | doption Pay (SAP)    |          |                                                                                                    |                                                                       |                                                      |                                                      |                                           |                                              |
| Shared Par   | ental Pay (ShPP)     |          |                                                                                                    |                                                                       |                                                      |                                                      |                                           |                                              |
|              |                      |          |                                                                                                    |                                                                       |                                                      |                                                      |                                           |                                              |
|              |                      |          |                                                                                                    |                                                                       |                                                      |                                                      |                                           |                                              |
| Cancel       |                      |          |                                                                                                    |                                                                       | Ski                                                  | p                                                    | < Back                                    | Next >                                       |

Enter the values of the Statutory Payment fields that require an adjustment.

The [Adjustment] amount will be automatically calculated if the [Previously Submitted Amount] and [Correct Amount] are entered. Please note that the [Adjustment] amount is the only field that is reported on the Earlier Year Update. The [Previously Submitted Amount] and [Correct Amount] are used to help calculate the [Adjustment] amount and are not mandatory.

Only enter the values of the fields that require an adjustment and leave the other fields blank.

| <b>B</b> Earlier       | Year Update: Pension and                                           | Leaving Details                                             |                                     | Testan Inc. of | x      |
|------------------------|--------------------------------------------------------------------|-------------------------------------------------------------|-------------------------------------|----------------|--------|
| Employee               | Drummond, Harry                                                    |                                                             |                                     | Works Number   |        |
| Please en<br>Please on | ter the adjustment amount for<br>ly enter values for the fields th | any figures that need to be<br>nat require an adjustment an | updated.<br>d leave the other field | ds blank.      |        |
| Leaving Da             | e                                                                  |                                                             |                                     |                |        |
| Cancel                 |                                                                    |                                                             | Skip                                | Back           | Next > |

Enter the leaving date on this screen.

Only enter the values of the fields that require an adjustment and leave the other fields blank.

| Barlier Year Update: Starter Details                                                                                                    | ×                                                                                            |
|----------------------------------------------------------------------------------------------------|----------------------------------------------------------------------------------------------|
| Employee Drummond, Harry                                                                                                    | Works Number                                                                                 |
| <ul> <li>Existing Employee</li> <li>New Employee from the UK</li> <li>New Employee seconded to work in the UK</li> </ul>                                                                                                    | Please only enter the fields that require an<br>adjustment and leave the other fields blank. |
| Starting Date         Starter Declaration         A. This is their first job since the start of the tax year (6th April).         B. This is currently their only job.         C. They have another job or pension.         Student Loan Deductions Apply?         Yes       No |                                                                                              |
| Cancel                                                                                                    | Skip < Back Next >                                                                           |

Enter the starter details on this screen if an adjustment needs to be made. Only enter the values of the fields that require an adjustment and leave the other fields blank.

### Generate File

The Earlier Year Submission window is displayed:

| 😗 🛛 Earlier Year Up   | date Submission |                   | ×                |                                |
|-----------------------|-----------------|-------------------|------------------|--------------------------------|
| Related Tax Year      | 16-17           |                   |                  |                                |
| Select a Payroll      | ABC Ltd         |                   | T                |                                |
|                       | Include Ceas    | ed Schemes        | Find Payroll     |                                |
| Generate File         | View File       | Submit File       | Close            |                                |
|                       |                 |                   |                  | Click here to submit the file. |
| lick here to generate | the file.       | lick here to view | <i>the file.</i> |                                |

Click [Generate File], the following window should be displayed:

| Generate F | ile                                                              | ×            |
|------------|------------------------------------------------------------------|--------------|
| Í          | The EYU File was successfully generated and is now ready submit. | r to view or |
|            |                                                                  | ОК           |

Click [Ok] to close the window.

After successfully generating a submission file the [View File] and [Submit File] buttons are enabled.

### View File

Click [View File] to review the submission file content. The report provides a list of all employees with information being submitted to HMRC.

Confirm the EYU extract contains information for all the expected employees. Once content checks have been completed close the EYU extract window.

### Submit Data

Ensure you are able to connect to the internet then click [Submit File] to connect to the HMRC site and transmit your data.

# **Reporting Payrolled Cars**

| RTI Payroll S        | Standard by Hartigan Software                 |                            |                                 |
|----------------------|-----------------------------------------------|----------------------------|---------------------------------|
| Exit Settings        | Payrolls RTI Submissions Notifications T      | ools Help                  |                                 |
|                      |                                               |                            |                                 |
| Payroll P            | rocessing Employee P                          | rocessing                  |                                 |
| Payroll N            | Name Surname                                  |                            |                                 |
| PAYE R               | Ref NI Number                                 |                            |                                 |
| Include              | inactive Payrolls 📃 Works Nu                  | mber                       |                                 |
|                      | Include Er                                    | nployees that have left    |                                 |
| Payroll L            | ist Employee L                                | ist                        |                                 |
| Select a             | a Payroll Add New Select an                   | Employee Add Nev           | v                               |
| ARCIA                | d large la                                    |                            |                                 |
| ADD D                | Materity,                                     | Michelle Mary              |                                 |
|                      | 0'Natins                                      | SRIT, Sandra-Jane          |                                 |
|                      |                                               | y, Hilda                   |                                 |
|                      | Run Payroll Vie                               | w / Edit Employee Details  |                                 |
|                      |                                               |                            |                                 |
|                      |                                               |                            |                                 |
|                      |                                               |                            | Select the employee from the    |
|                      |                                               |                            | list and press the [View / Edit |
|                      |                                               |                            | Employee Details] button        |
|                      |                                               |                            |                                 |
|                      |                                               |                            |                                 |
|                      |                                               |                            |                                 |
|                      |                                               |                            |                                 |
| The Employee De      |                                               | T. C. L.                   | 1050                            |
| l itie               |                                               | lax Lode                   | TUSUL                           |
| Forenames            | John                                          |                            |                                 |
| Surname              | Jones                                         | Scheme Contracted-out      |                                 |
| Dete Of Dist.        | 02/02/1979                                    | Number (SCON)              |                                 |
| NI Number            | AP3425110                                     | Employee Pay Period        |                                 |
| Works Number         | A6342311C                                     | Standard hours worked      |                                 |
| Passport Number      |                                               | per week                   | 24-23.33 118                    |
| Address              | 15 Low Street                                 | Direct Famings Attachment  | Calculate<br>Gross              |
|                      | Hitchin                                       | DEA Rate                   | *                               |
|                      |                                               | Period of Employment       |                                 |
|                      |                                               | Start Date 01/02/2017      | View Start Details              |
| UK Post code         | SG5 2DD                                       | Leaving Date               | Print P45                       |
| or<br>Non UK Country |                                               | Employed as a director     | No                              |
| Notes                |                                               | Director's NI Calc Method  | *                               |
|                      | *                                             | Director Appointment Date  |                                 |
|                      |                                               | Benefits taxed via nauroll | Yes 👻 Car Details               |
|                      | -                                             | - shere tarea na payroli   |                                 |
|                      | Partner Details Statutory Payments Auto Enrol | ment Undo Changes          | Delete                          |
|                      |                                               |                            |                                 |
|                      |                                               |                            | $\backslash$                    |
|                      |                                               |                            | х                               |

Set [Benefits taxed via payroll] to 'Yes' and click the [Car Details] button.

# **Reporting Payrolled Cars**

| 😗 Payrolled Cars |             |                |           |                                               | <b>X</b>                                                   |                                              |
|------------------|-------------|----------------|-----------|-----------------------------------------------|------------------------------------------------------------|----------------------------------------------|
| Employee         | Jones, John |                | _         |                                               |                                                            |                                              |
| Works Number     |             |                |           |                                               |                                                            |                                              |
| Make and model   |             | Car Identifier | Date avai | lable from                                    | View                                                       |                                              |
|                  |             |                |           |                                               | Add                                                        |                                              |
|                  |             |                |           | Click the [A<br>select a car<br>button to vie | dd] button to add<br>from the list and<br>ew or update the | a new car or<br>click the [View]<br>details. |
|                  |             |                |           |                                               | Close                                                      |                                              |

| 😗 Payrolled car details  |                                  |
|--------------------------|----------------------------------|
| Employee                 | Jones, John                      |
| Works Number             | Full Payment Submission Complete |
| Make and model of car    |                                  |
| CO2 Emission             |                                  |
| Fuel Type                | <b></b>                          |
| Car Identifier           |                                  |
| Calculated Price         |                                  |
| Date car available from  |                                  |
| Cash equivalent of car   |                                  |
| Date car available to    |                                  |
| Date free fuel provided  |                                  |
| Cash equivalent of fuel  |                                  |
| Date free fuel withdrawn | Cancel Close                     |
|                          |                                  |

Make and Model of car – Enter the make and model of the car provided.

**Co2 emissions -** You should enter the approved Co2 emissions figure or 'X' for cars that do not have a Co2 emissions figure.

Fuel Type - You should select either 'Diesel' or 'All other cars'.

**Car identifier** -This field helps identify which car you have allocated to an employee, for instance where same models are provided. We recommend you use the car registration number. The same information is held within HMRC systems.

# **Reporting Payrolled Cars**

**Calculated price** – The Calculated price is: List price of the car added to price of any qualifying accessories less any capital contribution paid by the employee. Please note that payments for private use or amounts 'made good' are not required in this field.

**Date Car available from –** The date that the car was made available to the employee. If the car was made available from the start of the tax year, 6th April should be entered.

**Cash equivalent** – Complete this field with the 'expected' cash equivalent when sending information for the first time for a new/changed car. If the 'cash equivalent' changes, update the field with the new amount.

**Car Available to -** This field needs to be completed when a car is no longer made available. Note; if a car is no longer made available after sending the last FPS for a tax year, there is no requirement to send an amended FPS for Car data in the next tax year.

**Date free fuel provided** - This field needs to be completed with either the 6th April if fuel is provided from the start of a tax year or the date you actually provided it.

**Cash equivalent of fuel -** Complete this field with the 'expected' cash equivalent of fuel when sending information about a car made available to an employee with fuel. If the 'cash equivalent' changes, update the field with the new amount.

**Date free fuel withdrawn-** This needs to be completed with the date free fuel provided is withdrawn. If free fuel was withdrawn at the end of the previous tax year after the last FPS this field does not require completion in the first FPS.

### Amendments and corrections to previously reported data.

If you need to update any of the figures, simply update the record on the screen and the payrolled car record will be included in the next FPS. If incorrect car data is discovered after the last FPS for the tax year, you should send the correct details in the first FPS in the new tax year if you continue to provide a car. There is no facility to report car data amendments on an EYU.

If you have sent car data information in error for an employee who did not have a car you should set the cash equivalent to zero and the "Car available to" date equal to the "Car available from" date. If you only discover this after the last FPS has been sent for a tax year, do nothing but ensure you do not carry forward the car data into the next tax year.

If you stop payrolling a car, you should enter the "Car available to" date.

### **Apprenticeship Levy**

From 6 April 2017 some employers will be required to pay the new apprenticeship levy.

The levy will be charged at a rate of 0.5% of an employer's pay bill but there is an annual allowance of £15,000 to offset against this. So, in practical terms **only employers with annual pay bills greater than £3 million will pay the levy**.

Employers will **only** need to report the apprenticeship levy to HMRC where they are likely to have a liability to pay the apprenticeship levy. It will be reported as part of the normal payroll process using the Employment Payment Summary (EPS).

### Updating software so that Apprenticeship Levy is not reported

If your employer pay bill is unlikely to exceed £3 million, the payroll record can be updated so that the apprenticeship levy is not reported.

| <u>В</u> RT | T Payroll Sta | andard by l | Hartigan Software |               |       |      |  |
|-------------|---------------|-------------|-------------------|---------------|-------|------|--|
| Exit        | Settings      | Payrolls    | RTI Submissions   | Notifications | Tools | Help |  |
|             |               |             |                   |               |       |      |  |

Click the [Payrolls] menu to open the following screen:

| 🕑 Payrolls                                                     |                                                     |         |                        |                       |                | ×       |
|----------------------------------------------------------------|-----------------------------------------------------|---------|------------------------|-----------------------|----------------|---------|
| Payroll List                                                   |                                                     |         |                        |                       |                |         |
| Payroll Name                                                   |                                                     | Name    |                        |                       | PAYE Ref       | Add New |
| PAYE Ref                                                       |                                                     | ABC Ltd |                        |                       | A564           |         |
| 📝 Exclude Ceased Schem                                         | e Find                                              |         |                        |                       |                |         |
| Payroll Details                                                |                                                     |         | - Contrat              |                       |                |         |
| Payroll Name                                                   | ABC Ltd                                             |         | Title                  |                       |                |         |
| HMRC Office Name                                               | Test                                                |         | Forenames              |                       |                |         |
|                                                                | Office number Reference r                           | umber   | c                      |                       |                |         |
| Employer PAYE reference                                        | 564 / A564                                          |         | Surname                |                       |                |         |
| Employer Accounts Office<br>Reference                          | 123PZ12345678                                       |         | Telephone Number       |                       |                |         |
| Employer's contracted-out<br>number (ECON)                     |                                                     |         | Employer Name          |                       |                |         |
| Self Assessment Unique<br>Tax Reference                        |                                                     |         | Employer Address       |                       |                |         |
| Corporation Tax Reference                                      |                                                     |         |                        |                       |                |         |
| Sender Type                                                    | Employer                                            | •       |                        |                       |                |         |
| Sender ID                                                      | ISV564                                              |         |                        |                       |                |         |
| Sender Password                                                | testing1                                            |         | Employer Postcode      |                       | ]              |         |
| Scheme Ceased                                                  |                                                     |         | Annual NICs Family     |                       |                |         |
| Date Scheme Ceased                                             |                                                     |         | Annual NICS Employi    | neni Aliowance applic |                |         |
| Small employer statutory pay<br>(total class 1 NICs for previo | vment recovery rate<br>ous tax year less than £45,0 | 00)     | Annual NICs Employm    | nent Allowance claime | d              | •       |
| Current Payroll Date                                           | 10/04/2017                                          |         | Not required to report | Apprenticeship Levy   | [              |         |
| Current Tax Year End Date                                      | 05/04/2018                                          |         | Apprenticeship Levy (  | Connected Company I   | Levy Allowance |         |
| Import Payrolls                                                |                                                     |         |                        | Save                  | Delete         | Close   |

Select the Payroll from the list and select the [Not required to report Apprenticeship Levy] check box.

Click the [Save] button.

# **Apprenticeship Levy**

### Calculating and reporting the Apprenticeship Levy

The Apprentice Levy for each month is calculated via the P32 screen and reported on the Employer Payment Summary.

| Employer  |                                                 | ABC Ltd    |                   |            | Tax Year Er    | nd Date 2018-0    | 04-05        |                     |    |
|-----------|-------------------------------------------------|------------|-------------------|------------|----------------|-------------------|--------------|---------------------|----|
| Month     | Period                                          | PAYE Tax   | Student Loan Deds | Gross NICs | Deds from NICs | Amount Due        | Net CIS Deds | Apprenticeship Levy | Ī  |
| 1         | 06/04 to 05/05                                  | 599,999.60 | 134,969.00        | 237,045.83 | 0.00           | 978,263.43        | 0.00         | 6,249.00            |    |
| 2         | 06/05 to 05/06                                  | 199,999.80 | 0.00              | 158,199.40 | 0.00           | 361,949.20        | 0.00         | 3,750.00            |    |
| 3         | 06/06 to 05/07                                  | 445,535.70 | 0.00              | 158,199.40 | 0.00           | 607,485.10        | 0.00         | 3,750.00            | Г  |
| 4         | 06/07 to 05/08                                  | 0.00       | 0.00              | 0.00       | 0.00           | -1,250.00         | 0.00         | -1,250.00           |    |
| 5         | 06/08 to 05/09                                  | 0.00       | 0.00              | 0.00       | 0.00           | -1,250.00         |              | -1,250.00           |    |
| 6         | 06/09 to 05/10                                  | 0.00       | 0.00              | 0.00       | 0.00           | -1,250.00         |              | -1,250.00           |    |
| 7         | 06/10 to 05/11                                  | 0.00       | 0.00              | 0.00       | 0.00           | -1,250.00         | 0.00         | -1,250.00           |    |
| 8         | 06/11 to 05/12                                  | 0.00       | 0.00              | 0.00       | 0.00           | -1,250.00         |              | -1,250.00           |    |
| 9         | 06/12 to 05/01                                  | 0.00       | 0.00              | 0.00       | 0.00           | -1,250.00         |              | -1,250.00           |    |
| 10        | 06/01 to 05/02                                  | 0.00       | 0.00              | 0.00       | 0.00           | -1.250.00         |              | -1.250.00           | 4  |
| Statutoru | Matemitu Pau (SMP)                              | -          | Recovered<br>0.00 | NI Comp    | Mo<br>0.00 Rev | nth Number        |              | 3                   |    |
| -         |                                                 |            | 0.00              |            | o.oo Paj       | ments From        |              | 06/06/2017          |    |
| Statutory | Paternity Pay (SPP)                             |            | 0.00              |            | 0.00           | То                |              | 05/07/2017          |    |
| Additiona | arental Pay (ShPP) /<br>I Statutory Paternity F | Pay (ASPP) | 0.00              | 1          | 0.00 PA'       | YE Income Tax     |              | 445,53              | 35 |
| Statutory | A Jupsion Pay (SAP)                             |            | 0.00              | 1          | 0.00 Stu       | ident Loan Deduc  | tions        |                     | 0  |
| Apprenti  | ceship Levy                                     |            |                   |            | Gro            | iss NICs          |              | 158,19              | 35 |
| Relevant  | total pay bill to date                          |            | 3,499,997.00      |            | Tol            | al Deductions fro | m NICs       |                     | c  |
| Annual le | vy allowance amoun                              | t to date  | 3,750.00          |            | Ne             | t NICs            |              | 158,19              | 39 |
| Apprentic | eship Levy due to da                            | ite        | 13,749.00         | )          | CIS            | Deductions Mac    | le           |                     | С  |
| Apprentic | eship Levy previous                             | y paid     | 9,999.00          |            | CIS            | Deductions Suff   | ered         |                     | c  |
| Apprentic | eship Levy due this i                           | month      | 3,750.00          |            | Ne             | t CIS Deductions  |              |                     | C  |
|           |                                                 |            |                   |            |                |                   |              |                     |    |

The 0.5% rate is applied to this relevant total pay bill to date to calculate the levy liability for that tax month, before the pro-rated cumulative monthly allowance is applied. The cumulative monthly allowance is offset against the cumulative monthly levy liability in order to calculate the apprenticeship levy payable for each tax month.

The Employer Payment Summary can be submitted once the Apprentice levy due for the month has been calculated on the P32 screen

| elect a Payroll ABC Ltd                                                                      | ~                                                                                                    | Find Payroll                                                                                                    |                                       |
|----------------------------------------------------------------------------------------------|----------------------------------------------------------------------------------------------------|----------------------------------------------------------------------------------------------------|---------------------------------------|
| Include C                                                                                    | eased Schemes                                                                                                    |                                                                                                    |                                       |
| Period to which the submission re                                                            | elates                                                                                                    | Paument Values                                                                                                    |                                       |
| Tax Year 💿 2016                                                                              | 17 💿 2017-18                                                                                                    | Value of SMP recovered year to date                                                                                                    | 0.00                                  |
| Tax Month End Date 05 07                                                                     | 2017 Month No. 3                                                                                                    | Value of NIC compensation on SMP year to date                                                                                                    | 0.00                                  |
| This is the final submission f                                                               | or the tax year.                                                                                                    | Value of SPP recovered year to date.                                                                                                    | 0.00                                  |
| Period of inactivity                                                                         |                                                                                                    | Value of NIC compensation on SPP year to date.                                                                                                    | 0.00                                  |
| No payments were made to<br>one or more complete tax m                                       | employees or directors for a period of<br>onths and there was no FPS made.                                               | Value of SAP recovered year to date                                                                                                    | 0.00                                  |
| From date 06                                                                                 | Enter the start date of the first tax                                                                                    | Value of NIC compensation on SAP year to date                                                                                                    | 0.00                                  |
| To data 05                                                                                   | Enter the end date of the last tax                                                                                       | Value of ShPP recovered year to date.                                                                                                    | 0.00                                  |
|                                                                                              | month in which no payments made.                                                                                         | Value of NIC compensation on Ohim you to date                                                                                                    | 0.00                                  |
| directors will be paid in the f                                                              | e period(s) as no employees or<br>uture period(s).                                                                       | Value of CIS deductions suffered year to date                                                                                                    | 0.00                                  |
| From date 06                                                                                 | Enter the start date of the first tax<br>month of your 'period of inactivity'.                                           | Apprenticeship Levy due year to date                                                                                                    | 13749.00                              |
| To date 05                                                                                   | Enter the end date of the last tax<br>month of your 'period of inactivity'.                                              | Annual Apprenticeship Levy allowance amount                                                                                                    | 3750.00                               |
|                                                                                              |                                                                                                    | Tax month for the levy due to date amount                                                                                                    | 3                                     |
| Employment Allowance Indicator                                                               |                                                                                                    |                                                                                                    |                                       |
| If you are eligible to claim the an<br>below. The claim will be retained<br>O Yes O No O N/A | nual NICs Employment Allowance to be<br>d until such time as you cease to qualify,<br>This indicator should only be subm | offset against your employer Sture 1. Second any NIC- you sn<br>at which point you should select "No".<br>nitted when the claim is originally made or when the allowanc | iould indicate 'Yes'<br>:e is ceased. |
| Bank account details to which a                                                              | ny repayment is to be sent                                                                                               | Scheme has ceased                                                                                                    |                                       |
| Name of Account Holder(s)                                                                    |                                                                                                    | This is the final submis                                                                                                    | ssion because the                     |
| Sort Code                                                                                    | Account Number                                                                                                    | scheme has ceased.                                                                                                    |                                       |
| Building Society Reference                                                                   |                                                                                                    | Date Ceased                                                                                                    |                                       |
|                                                                                              |                                                                                                    |                                                                                                    |                                       |

### **Apprenticeship Levy**

### **Connected companies and charities**

Connected companies or charities are able to share the levy allowance between them, rather than stipulating that just one employer out of a group of employers will receive it. If this applies, each employer will claim their portion of the allowance against their levy liability due, but no more than £15000 in total can be claimed by the employers involved in sharing the allowance

In a similar way, an employer with more than one PAYE scheme will have the option to split the allowance as they choose across their PAYE schemes. This will enable the employer to divide the allowance they have between their multiple PAYE schemes (but not exceed the total £15,000 annual levy allowance) and calculate the levy due accordingly.

The split of the allowance must be agreed at the beginning of the tax year and fixed for that year. Employers who are part of a connected group will not be able to change the amount of levy allowance in year.

The relevant connected company levy allowance can be entered onto the Payrolls screen (see below):

| ayroll Name                                                 |                                                     | Name    |                               | PAYE Ref                   | Add New  |
|-------------------------------------------------------------|-----------------------------------------------------|---------|-------------------------------|----------------------------|----------|
| AYE Ref                                                     |                                                     | ABC Ltd |                               | A564                       |          |
| Z Exclude Ceased Schen                                      | ne Find                                             |         |                               |                            |          |
| Payroll Details                                             |                                                     |         | Contract                      |                            |          |
| ayroll Name                                                 | ABC Ltd                                             |         | Title                         | _                          |          |
| IMRC Office Name                                            | Test                                                |         | Forenames                     |                            |          |
|                                                             | Office number Reference n                           | umber   | C                             |                            |          |
| mployer PAYE reference                                      | 564 / A564                                          |         | Surname                       |                            |          |
| mployer Accounts Office<br>Reference                        | 123PZ12345678                                       |         | Telephone Number              |                            |          |
| mployer's contracted-out<br>umber (ECON)                    |                                                     |         | Employer Name                 |                            |          |
| elf Assessment Unique<br>ax Reference                       |                                                     |         | Employer Address              |                            |          |
| orporation Tax Reference                                    |                                                     |         |                               |                            |          |
| iender Type                                                 | Employer                                            |         | •                             |                            |          |
| ender ID                                                    | ISV564                                              |         |                               |                            |          |
| ender Password                                              | testing1                                            |         | Employer Postcode             |                            |          |
| icheme Ceased                                               |                                                     |         |                               |                            |          |
| ate Scheme Ceased                                           |                                                     |         | Annual NIUs Employment Alle   | owance applicable          | <b>•</b> |
| imall employer statutory pa<br>total class 1 NICs for previ | yment recovery rate<br>ous tax year less than £45,0 | 00)     | Annual NICs Employment Alle   | owance claimed             | •        |
| Current Payroll Date                                        | 10/04/2017                                          |         | Not sequired to report Appren | ticeship Levy              | <b>v</b> |
| Current Tax Year End Date                                   | 05/04/2018                                          | <       | Apprenticeship Levy Connec    | ted Company Levy Allowance |          |

# **Statutory Payment Processing**

There are two ways of processing statutory payments:

• the RTI Payroll Standard software can calculate the payments and set up payment schedules. The statutory payments are then selected from the schedules when making payments.

or

• the statutory payments can be calculated manually and the amounts input into the software when making payments.

The default option is to use the payment calculation engine provided by the software but this can be changed via the Advanced Settings screen:

| Payroll File Lo                                                                                                    | cation                                                                                                    |                                                             |                         |            |             |             |              |
|----------------------------------------------------------------------------------------------------|----------------------------------------------------------------------------------------------------|-------------------------------------------------------------|-------------------------|------------|-------------|-------------|--------------|
|                                                                                                    | C:\D:                                                                                                    | Hartigan Calumant                                           | DTI Daurajii Cattin     | DatabaselD | uralla radh |             |              |
| Open                                                                                                    |                                                                                                    | maluyari suliwaler                                          | n n rayioitsettingst    |            | iyrolis.mab |             |              |
|                                                                                                    | 0                                                                                                    |                                                             |                         |            |             |             | Change       |
| )ocument Su                                                                                                    | Ibmission Folder Locatio                                                                                                    | n -                                                         |                         |            |             |             |              |
| Onen D                                                                                                    |                                                                                                    | ''<br>Hartigan Software\                                    | BTI Pauroll\UserDoc     | 2          |             |             | Change       |
|                                                                                                    | o. Il logialito did l                                                                                                    | nangan connaio                                              |                         | ~          |             |             |              |
| Backup Folde                                                                                                    | er Location                                                                                                    |                                                             |                         |            |             |             |              |
| Open                                                                                                    | C:\RTI Backup                                                                                                    |                                                             |                         |            |             |             | Change       |
|                                                                                                    |                                                                                                    |                                                             |                         |            |             |             |              |
|                                                                                                    |                                                                                                    | Number of day                                               | s until license expires | 256        |             |             |              |
|                                                                                                    |                                                                                                    |                                                             |                         |            |             |             |              |
|                                                                                                    |                                                                                                    |                                                             |                         |            |             |             |              |
|                                                                                                    |                                                                                                    |                                                             |                         | (          | Advanced    | Printing Op | ptions       |
|                                                                                                    |                                                                                                    |                                                             |                         |            | Advanced    | Printing Op | ptions Llose |
| Advance                                                                                                    | ed Settings                                                                                                    |                                                             |                         |            |             |             | ptions Llose |
| Advance<br>Security S                                                                                                    | ed Settings                                                                                                    |                                                             | _                       |            |             |             | Dions        |
| Advance<br>Security Security Secu | ed Settings<br>ettings<br>stration password req                                                                                                    | uired                                                       |                         | (          | Advanced    |             | Diose        |
| Advance<br>Security Security Secu | ed Settings<br>ettings<br>stration password requir<br>sion password requir                                                                                                    | uired ed                                                    |                         | (          | Advanced    |             | Diose        |
| Advance<br>Security S<br>Adminis<br>Submiss<br>Enter se                                                                                                    | ed Settings<br>ettings<br>stration password requir<br>sion password requir<br>ender ID when requi                                                                                                    | uired<br>ed<br>red                                          |                         |            | Advanced    |             | Diose        |
| Advance<br>Security S<br>Adminis<br>Submiss<br>Enter se<br>Enter se                                                                                                    | ed Settings<br>ettings<br>stration password requir<br>sion password requir<br>ender ID when requir<br>ender password whe                                                                                                    | uired<br>ed<br>red<br>n required                            |                         |            | Advanced    |             | Diose        |
| Advance<br>Security S<br>Adminis<br>Submiss<br>Enter se<br>Enter se                                                                                                    | ed Settings<br>ettings<br>stration password requir<br>sion password requir<br>ender ID when requi<br>ender password whe<br>BACS cross referen                                                                                           | uired<br>ed<br>red<br>n required<br>ce                      |                         |            |             |             | Diose        |
| Advance<br>Security S<br>Adminis<br>Submiss<br>Enter se<br>Enter se<br>Include<br>Do not i                                                                                                    | ed Settings<br>ettings<br>stration password requir<br>sion password requir<br>ender ID when requir<br>ender password whe<br>BACS cross referen<br>include employee ac                                                                   | uired<br>ed<br>red<br>n required<br>ce<br>Idress on Full Pa | yment Submission        |            | Advanced    |             | Diose        |
| Advance<br>Security S<br>Adminis<br>Submiss<br>Enter se<br>Enter se<br>Include<br>Do not i                                                                                                    | ed Settings<br>ettings<br>stration password requir<br>sion password requir<br>ender ID when requi<br>ender password whe<br>BACS cross referen<br>include employee ac                                                                    | uired<br>ed<br>n required<br>ce<br>Idress on Full Pa        | yment Submission        |            |             |             | Llose        |
| Advance<br>Security S<br>Adminis<br>Submiss<br>Enter se<br>Enter se<br>Include<br>Do not i<br>Statutory F                                                                                                    | ed Settings<br>ettings<br>stration password requir<br>ender ID when requir<br>ender password whe<br>BACS cross referen<br>include employee ac<br>Payments                                                                               | uired<br>ed<br>n required<br>ce<br>Idress on Full Pa        | yment Submission        |            | Advanced    |             | Llose        |
| Advance<br>Security S<br>Adminis<br>Submiss<br>Enter se<br>Enter se<br>Include<br>Do not i<br>Statutory F<br>© Use pa                                                                                                    | ed Settings<br>ettings<br>stration password requir<br>ender ID when requir<br>ender password whe<br>BACS cross referen<br>include employee ac<br>Payments<br>ayment calculation e                                                       | uired<br>ed<br>n required<br>ce<br>Idress on Full Pa        | yment Submission        |            |             |             | Llose        |
| Advance<br>Security S<br>Adminis<br>Submiss<br>Enter se<br>Enter se<br>Do not i<br>Statutory F<br>Statutory F<br>Use pa                                                                                                    | ed Settings<br>ettings<br>stration password requir<br>ender ID when requir<br>ender password whe<br>BACS cross referen<br>include employee ac<br>Payments<br>ayment calculation er<br>igures manually                                   | uired<br>ed<br>n required<br>dress on Full Pa               | yment Submission        |            | Advanced    |             | Llose        |
| Advance<br>Security S<br>Adminis<br>Submis:<br>Enter se<br>Enter se<br>Include<br>Do not i<br>Statutory F<br>Statutory F<br>Use pa<br>Input fi<br>Testing Op                                                                                                    | ed Settings<br>ettings<br>stration password requir<br>sion password requir<br>ender ID when requir<br>ender password whe<br>BACS cross referen<br>include employee ac<br>Payments<br>ayment calculation et<br>igures manually<br>ptions | uired<br>ed<br>n required<br>ce<br>Idress on Full Pa        | yment Submission        |            | Advanced    |             | Llose        |
| Advance<br>Security S<br>Adminis<br>Submiss<br>Enter se<br>Enter se<br>Do not i<br>Statutory F<br>Use pa<br>Use pa<br>Input fi<br>Testing Or                                                                                                    | ed Settings<br>ettings<br>etration password requir<br>sion password requir<br>ender ID when requir<br>ender password whe<br>BACS cross referen<br>include employee ac<br>Payments<br>ayment calculation er<br>igures manually<br>ptions | uired<br>ed<br>n required<br>dress on Full Pa               | yment Submission        |            |             |             | Llose        |

### **Statutory Payment Processing**

### Inputting details manually

If the total class 1 NICs for the previous tax year were less than £45,000, the [Small employer statutory payment recovery rate] should be selected on the Payrolls screen (see below).

| Payrolls                                                     |                                                        |        |                      |                         |                |         |
|--------------------------------------------------------------|--------------------------------------------------------|--------|----------------------|-------------------------|----------------|---------|
| Payroll List                                                 |                                                        |        |                      |                         |                |         |
| Payroll Name                                                 | Na                                                     | ame    |                      |                         | PAYE Ref       | Add New |
| PAYE Ref                                                     | AE                                                     | IC Ltd |                      |                         | A564           |         |
| Exclude Ceased Scher                                         | ne Find                                                |        |                      |                         |                |         |
| Payroll Details                                              |                                                        |        | Contact              |                         |                |         |
| Payroll Name                                                 | ABC Ltd                                                |        | Title                |                         |                |         |
| HMRC Office Name                                             | Test                                                   |        | Forenames            |                         |                |         |
|                                                              | Office number Reference numb                           | er     |                      |                         |                |         |
| Employer PAYE reference                                      | 564 / A564                                             |        | Sumame               |                         |                |         |
| Employer Accounts Office<br>Reference                        | 123PZ12345678                                          |        | Telephone Number     |                         |                |         |
| Employer's contracted-out<br>number (ECON)                   |                                                        |        | Employer Name        |                         |                |         |
| Self Assessment Unique<br>Tax Reference                      |                                                        |        | Employer Address     |                         |                |         |
| Corporation Tax Reference                                    | 1                                                      |        |                      |                         |                |         |
| Sender Type                                                  | Employer                                               | -      |                      |                         |                |         |
| Sender ID                                                    | ISV564                                                 |        |                      |                         |                |         |
| Sender Password                                              | testing1                                               |        | Employer Postcode    |                         |                |         |
| Scheme Ceased                                                |                                                        |        |                      |                         |                |         |
| vate Scheme Ceased                                           |                                                        |        | Annual NICs Emplo    | yment Allowance appli   | cable          | •       |
| Small employer statutory pa<br>(total class 1 NICs for previ | yment recovery rate<br>ous tax year less than £45,000) |        | Annual NICs Emplo    | yment Allowance claim   | ned            | •       |
| Current Corroll Date                                         | 10/04/2017                                             |        | Not required to repo | ort Apprenticeship Levy | , [            |         |
| Current Tax Year End Date                                    | 05/04/2018                                             |        | Apprenticeship Lev   | y Connected Company     | Levy Allowance |         |
| Import Payrolls                                              |                                                        |        |                      | Save                    | Delete         | Close   |

After adding the payment click the [NI & Statutory Payments] button at the bottom of the Pay Details screen and enter the statutory payment amount(s) in the relevant boxes on the screen:

|                                                            | Jones, John                                                  | National Insurance                                                                              |        |
|------------------------------------------------------------|--------------------------------------------------------------|-------------------------------------------------------------------------------------------------|--------|
| Pay Period                                                 | Monthly - Full Payment Submission Complete                   | Values of earnings at the lower earnings limit.                                                 | 490.00 |
| Hours Worked                                               | 24-29.99 hrs   Periods Covered 1                             | Value of earnings above the lower earning limits,<br>up to and including the primary threshold. | 190.00 |
| Gross pay For NIC                                          | 1,599.00 NI Category Letter A                                | Value of earnings above the primary threshold,<br>up to and including the upper earnings limit. | 820.00 |
| Statutory Payments<br>Total SSP this period                | 0.00                                                         | Employees NI contributions due in pay period                                                    | 98.40  |
| Total SMP this period                                      | 0.00                                                         | Employers NI contributions due in pay period                                                    | 113.16 |
| Total SAP this period                                      | 0.00                                                         | Total of employee and employer contributions                                                    | 211.56 |
| Total SPP this period                                      | 0.00                                                         |                                                                                                 |        |
| Total ShPP this period                                     | 0.00                                                         |                                                                                                 |        |
| Small employer statutory p<br>(total class 1 NICs for pre- | iayment recovery rate<br>vious tax year less than £45,000) ☑ |                                                                                                 |        |
|                                                            |                                                              |                                                                                                 |        |
|                                                            |                                                              |                                                                                                 |        |
|                                                            |                                                              |                                                                                                 |        |
|                                                            |                                                              |                                                                                                 |        |

The [Small employer statutory payment recovery rate] will be pre-set based on its value from the Payrolls screen but can be changed on this screen if necessary.

### **Statutory Payment Processing**

### Selecting statutory payments from a calculated payment schedule

The statutory payment schedules will need to be created by the software before they can be selected for payment. Please refer to the next section for guidance on how to create the schedules.

After adding the payment click the [NI & Statutory Payments] button at the bottom of the Pay Details screen and press the [Calculate] button next to in the relevant boxes on the screen:

| Employee                                    | Maternity, Michelle Mary            | National Insurance                                                                                |         |
|---------------------------------------------|-------------------------------------|---------------------------------------------------------------------------------------------------|---------|
| Pav Period                                  | Monthly Full Payment Submission Cor | nplete Values of earnings at the lower earnings limit.                                            | 490.0   |
| Hours Worked                                | 24-29.99 hrs  Periods Covered       | Value of earnings above the lower earning limits,<br>up to and including the primary threshold.   | 190.0   |
| Gross pay For MC                            | 0,000.00 NI Category Letter         | A Value of earnings above the primary threshold,<br>up to and including the upper earnings limit. | 3,070.0 |
| Statutory Payments<br>Total SSP this period | Calculate 0.00                      | Employees NI contributions due in pay period                                                      | 393.4   |
| Total SMP this period                       | Calculate 0.00                      | Employers NI contributions due in pay period                                                      | 596.1   |
| Total SAP this period                       | Calculate 0.00                      | Total of employee and employer contributions                                                      | 989.9   |
| Total ShPP this period                      | Calculate 0.00                      |                                                                                                   |         |
|                                             |                                     |                                                                                                   |         |
|                                             |                                     |                                                                                                   |         |

A screen similar to the following will be displayed:

| 💈 SMP payments                                                         |                     | × |  |  |  |
|------------------------------------------------------------------------|---------------------|---|--|--|--|
| Please select the SMP payments that are to be made in this pay period. |                     |   |  |  |  |
| Pay date of SMP entitlement                                            | SMP due to employee |   |  |  |  |
| 31/08/2016 - 06/09/2016                                                | 1.038.47            |   |  |  |  |
| 07/09/2016 - 13/09/2016                                                | 1,038.47            |   |  |  |  |
| 14/09/2016 - 20/09/2016                                                | 1,038.47            |   |  |  |  |
| 21/09/2016 - 27/09/2016                                                | 1,038.47            | = |  |  |  |
| 28/09/2016 - 04/10/2016                                                | 1,038.47            |   |  |  |  |
| 05/10/2016 - 11/10/2016                                                | 1,038.47            |   |  |  |  |
| 12/10/2016 - 18/10/2016                                                | 139.58              |   |  |  |  |
| 19/10/2016 - 25/10/2016                                                | 139.58              |   |  |  |  |
| 26/10/2016 - 01/11/2016                                                | 139.58              |   |  |  |  |
| 07/12/2016 - 13/12/2016                                                | 139.58              |   |  |  |  |
| 14/12/2016 - 20/12/2016                                                | 139.58              |   |  |  |  |
| 21/12/2016 - 27/12/2016                                                | 139.58              |   |  |  |  |
| 28/12/2016 - 03/01/2017                                                | 139.58              |   |  |  |  |
| 04/01/2017 - 10/01/2017                                                | 139.58              |   |  |  |  |
| 11/01/2017 - 17/01/2017                                                | 139.58              |   |  |  |  |
| 18/01/2017 - 24/01/2017                                                | 139.58              |   |  |  |  |
| 25/01/2017 - 31/01/2017                                                | 139.58              | - |  |  |  |
|                                                                        | 100.50              |   |  |  |  |
|                                                                        | Close               | ; |  |  |  |
|                                                                        |                     |   |  |  |  |

Select the payments that will be included in this pay period by 'ticking' the appropriate boxes and click the [Close] button.

### **Creating Statutory Payment Schedules**

| Title              | Miss Initials     |                   | Tax Code                               | DO                     |
|--------------------|-------------------|-------------------|----------------------------------------|------------------------|
| Forenames          | Michelle          | Mary              | ]                                      | 🔲 Week 1 / Month 1     |
| Surname            | Maternity         |                   | NI Category                            | Α 💌                    |
| Gender             | 🔿 Male 🛛 💿 Female |                   | Scheme Contracted-out<br>Number (SCON) |                        |
| Date Of Birth      | 15/04/1989        |                   | Student Loan Deductions                | Yes 💙                  |
| NI Number          | TA352166D         |                   | Employee Pay Period                    | Monthly 🗸              |
| Works Number       | Maternity1        |                   | per week                               | 16-23.99 hrs 💌         |
| Passport Number    |                   |                   | Regular Pay Amount                     | 5000.00 Calculate      |
| Address            | 22 Duff Street    |                   | Employed as a director                 | No 🗸 Liross            |
|                    | PAYE Town         |                   | Directors NI Calc Method               |                        |
|                    |                   |                   | Director Appointment Dat               | e                      |
|                    |                   |                   | Period of Employment-                  |                        |
| UK Post code<br>or | PA4 6XK           |                   | Start Date 01/01/2                     | 000 View Start Details |
| Non UK Country     |                   |                   | Leaving Date 31/03/2                   | 016 Print P45          |
| Notes              |                   |                   |                                        |                        |
|                    |                   |                   |                                        |                        |
|                    |                   |                   |                                        |                        |
| [                  |                   |                   |                                        |                        |
| BACS Cross Ref     | Partner Details S | tatutory Payments | Undo Change                            | s Delete Close         |

Pressing the [Statutory Payments] button at the bottom of the Employee Details screen will display the following screen:

| 😗 🛛 Statutory P                            | ayments                                                            |            |                                             | X                     |
|--------------------------------------------|--------------------------------------------------------------------|------------|---------------------------------------------|-----------------------|
| Employee<br>Works Number<br>Statutory Mate | Maternity, Miche<br>Maternity1<br>mity Pay (SMP)<br>mity Pay (SPP) | Statutor   | y Adoption Pay (SAP)<br>Parental Pay (ShPP) | ]                     |
| Start Date<br>02/09/2015                   | Expected Dat<br>18/10/2015                                         | e of Birth | ar statutory naternity nay (ASnn,           | View<br>Add<br>Delete |
|                                            |                                                                    |            |                                             | Close                 |

Select the option that corresponds with the statutory payment that you would like to calculate. Press the [Add] button on the right of the screen to perform a new calculation or the [View] button to view/update a previous calculation.

# Creating an SMP Payment Schedule

### Enter the Expected Date of Birth.

| B Statutory Ma                                           | aternity P                   | ay Calculation   |                        |                              | X           |
|----------------------------------------------------------|------------------------------|------------------|------------------------|------------------------------|-------------|
| Employee                                                 | Eternity, Ma                 | atilda           |                        |                              |             |
| Works Number                                             | HDE12                        |                  | ]                      |                              |             |
| Expected Date of Bi                                      | irth                         | 03/11/2013 🔻     |                        |                              |             |
| Week Baby Due                                            |                              | 03/11/2013       | to                     | 09/11/2013                   | ]           |
| 15th Week before th<br>week baby due                     | ne                           | 21/07/2013       | to                     | 27/07/2013                   | ]           |
| 4th Week before the<br>Week baby due                     | 9                            | 06/10/2013       |                        |                              |             |
| SMP period can star                                      | rt from                      | 18/08/2013       |                        |                              |             |
| Average Weekly Ea                                        | rnings                       |                  |                        | Calculate AWE                | ]           |
| Are the SMP conditi                                      | ons met?                     | 🔿 No 🔿 Yes       |                        | k                            | t           |
| Intended SMP start                                       | date                         |                  |                        |                              | $\setminus$ |
| Baby Born Date                                           |                              |                  |                        |                              |             |
| Pregnancy Related<br>Start Date                          | Illness                      |                  |                        |                              |             |
| Total annual Class<br>Employer Annual Re<br>year 2012-13 | 1 NICs from<br>eturn for the | tax<br>Is more t | to or less<br>han £45, | : than £45,000.00<br>.000.00 |             |
| SMP Details                                              | SMP Schedu                   | le Working Days  | in Materi              | Calculate SMP                |             |
|                                                          |                              |                  |                        |                              |             |

# Calculating Average Weekly Earnings

Pressing the [Calculate AWE] button will display the following screen:

| 😗 Average Weekly Earnings               |            |    |            | X |  |  |
|-----------------------------------------|------------|----|------------|---|--|--|
| Relevant Period from                    | 29/04/2013 | to | 28/06/2013 |   |  |  |
| Gross Earning for NI in relevant period | 7,000.00   |    |            |   |  |  |
| Employee Pay Period                     | Monthly    |    |            | * |  |  |
| Calculate Average Weekly Earnings       |            |    |            |   |  |  |
|                                         |            |    | Close      |   |  |  |
|                                         |            |    |            |   |  |  |

The application will calculate the relevant period if the appropriate salary payments have recorded on the software. If the relevant period is not pre-populated, the Gross Earnings for NI in relevant period will need to be calculated manually and entered into the text box.

Press the [Calculate Average Weekly Earnings] when all of the relevant data has been entered.

Confirm whether or not the SMP conditions have been met.

Enter at least one of:

- Intended SMP Start Date
- Baby Born Date
- Pregnancy Related Illness Start Date

Select the appropriate value for Total annual Class 1 NICs from your employer annual return.

| 🗄 Statutory Maternity                                                           | Pay Calculation                                                                      |       |
|---------------------------------------------------------------------------------|--------------------------------------------------------------------------------------|-------|
| Employee Eternity, N                                                            | fatilda                                                                              |       |
| Works Number HDE12                                                              |                                                                                      |       |
| Expected Date of Birth                                                          | 03/11/2013                                                                           |       |
| Week Baby Due                                                                   | 03/11/2013 to 09/11/2013                                                             |       |
| 15th Week before the<br>week baby due                                           | 21/07/2013 to 27/07/2013                                                             |       |
| 4th Week before the<br>Week baby due                                            | 06/10/2013                                                                           |       |
| SMP period can start from                                                       | 18/08/2013                                                                           |       |
| Average Weekly Earnings                                                         | 807.69230 Calculate AV                                                               | VE    |
| Are the SMP conditions met?                                                     | 🔿 No 💿 Yes                                                                           |       |
| Intended SMP start date                                                         | 01/11/2013                                                                           |       |
| Baby Born Date                                                                  |                                                                                      |       |
| Pregnancy Related Illness<br>Start Date                                         |                                                                                      |       |
| Total annual Class 1 NICs fron<br>Employer Annual Return for th<br>year 2012-13 | n your () Is equal to or less than £45,000.01<br>e tax<br>() Is more than £45,000.00 | J     |
|                                                                                 | Calculate                                                                            | SMP ] |
| SMP Details SMP Sche                                                            | dule Working Days in Maternity Period                                                | Close |
|                                                                                 |                                                                                      |       |

Pressing the [Calculate SMP] button will create an SMP payment schedule.

>

### Viewing the SMP Payment Schedule

| 5 Stat                                                                                                    |                                | Matemity Michelle M |                            |          |                 |
|----------------------------------------------------------------------------------------------------|--------------------------------|---------------------|----------------------------|----------|-----------------|
| Employe                                                                                                    | byce materially, michelic mary |                     |                            |          |                 |
| Works N                                                                                                    | Works Number Maternity1        |                     |                            |          |                 |
| Paid                                                                                                    | Pay date                       | of SMP entitlement  | SMP due to employee        | ^        | Export To Excel |
| <ul> <li>Image: A set of the set of the</li></ul> | 03/09/20                       | 14 - 09/09/2014     | 1,038.47                   |          | b44             |
| <ul> <li>Image: A set of the set of the</li></ul> | 10/09/20                       | 14 - 16/09/2014     | 1,038.47                   |          |                 |
| <ul> <li>Image: A set of the set of the</li></ul> | 17/09/20                       | 14 - 23/09/2014     | 1,038.47                   |          | Edit            |
| <ul> <li>Image: A set of the set of the</li></ul> | 24/09/20                       | 14 - 30/09/2014     | 1,038.47                   |          | Dalata          |
| <ul> <li>Image: A set of the set of the</li></ul> | 01/10/20                       | 14 - 07/10/2014     | 1,038.47                   |          | Delete          |
| <ul> <li>Image: A start of the start of the start of</li></ul> | 08/10/20                       | 14 - 14/10/2014     | 1,038.47                   |          |                 |
| <ul> <li>Image: A start of the start of the start of</li></ul> | 15/10/20                       | 14 - 21/10/2014     | 138.18                     |          |                 |
| <b>~</b>                                                                                                    | 22/10/20                       | 14 - 28/10/2014     | 138.18                     |          |                 |
| <b>~</b>                                                                                                    | 29/10/20                       | 14 - 04/11/2014     | 138.18                     |          |                 |
| <ul> <li>Image: A start of the start of the start of</li></ul> | 05/11/20                       | 14 - 11/11/2014     | 138.18                     |          |                 |
| <ul> <li>Image: A set of the set of the</li></ul> | 12/11/20                       | 14 - 18/11/2014     | 138.18                     |          |                 |
| <b>~</b>                                                                                                    | 19/11/20                       | 14 - 25/11/2014     | 138.18                     |          |                 |
| <b>~</b>                                                                                                    | 26/11/20                       | 14 - 02/12/2014     | 138.18                     |          |                 |
| <ul> <li>Image: A start of the start of the start of</li></ul> | 03/12/20                       | 14 - 09/12/2014     | 138.18                     | -        |                 |
| <ul> <li>Image: A start of the start of the start of</li></ul> | 10/12/20                       | 14 - 16/12/2014     | 138.18                     |          |                 |
| <ul> <li>Image: A start of the start of the start of</li></ul> | 17/12/20                       | 14 - 23/12/2014     | 138.18                     |          |                 |
| <ul> <li>Image: A start of the start of the start of</li></ul> | 24/12/20                       | 14 - 30/12/2014     | 138.18                     |          |                 |
| <ul> <li>Image: A start of the start of the start of</li></ul> | 31/12/20                       | 14 - 06/01/2015     | 138.18                     |          |                 |
| <ul> <li>Image: A start of the start of the start of</li></ul> | 07/01/20                       | 15 - 13/01/2015     | 138.18                     |          |                 |
|                                                                                                    | 14/01/20                       | 15 - 20/01/2015     | 138.18                     |          |                 |
| <ul> <li>Image: A start of the start of the start of</li></ul> | 21/01/20                       | 15 - 27/01/2015     | 138.18                     |          |                 |
| <ul> <li>Image: A start of the start of the start of</li></ul> | 28/01/20                       | 15 - 03/02/2015     | 138.18                     |          |                 |
| <ul> <li>Image: A set of the set of the</li></ul> | 04/02/20                       | 15 - 10/02/2015     | 138.18                     |          |                 |
|                                                                                                    | 11/02/20                       | 15 - 17/02/2015     | 138.18                     | <b>×</b> |                 |
| SMP D                                                                                                    | etails                         | SMP Schedule        | orking Days in Maternity P | eriod    | Close           |

The SMP schedule can be viewed by pressing the [SMP Schedule] button at the bottom of the screen.

The SMP schedule can be exported to Excel by pressing the [Export To Excel] button on the right hand side of the screen.

The SMP Details from the previous page can be displayed by pressing the [SMP Details] button at the bottom of the screen.

### Recording Working Days in the SMP Period

Working days in the SMP period can be recorded by pressing the [Working Days in Maternity Period] button on the bottom of the screen.

| 😗 Statutory M            | aternity Pay Calculation                            | × |
|--------------------------|-----------------------------------------------------|---|
| Employee<br>Works Number | Eternity, Matilda<br>HDE12                          |   |
| Date Worked              | KIT Day     Add New       Delete                    |   |
| Date Worked              | Save                                                |   |
| SMP Details              | SMP Schedule Working Days in Maternity Period Close |   |

Press the [Add New] button, enter the [Date Worked] and press the [Save] button to record a working day in the maternity pay period.

The first 10 working days in the SMP period are flagged as KIT (Keeping in Touch) days.

### Creating an SPP Payment Schedule

**For Birth:** Select the [Calculate SPP for birth] option button and enter the [Expected Date of Birth] and [Baby Born Date].

| 🔓 Statutory Pa     | ternity Pay Calculation               | × |
|--------------------|---------------------------------------|---|
| Employee           | Re-Start, Robin                       |   |
| Works Number       | Robin/2                               |   |
| Calculate SPP      | or birth O Calculate SPP for adoption |   |
| Expected Date of B | rth                                   |   |
| Baby Born Date     |                                       |   |
| Week Baby Due      | to                                    |   |
| Qualifying Week    | to                                    |   |

**For Adoption:** Select the [Calculate SPP for adoption] option button and enter the [Date match notified by employee] and [Date Child Placed].

| Employee         | Re-Start, Rot                                                                                                   | oin                              |             |      |             |
|------------------|----------------------------------------------------------------------------------------------------|----------------------------------|-------------|------|-------------|
| Works Normaber   | Hobin/2                                                                                                    | <u> </u>                         |             |      |             |
| Calculate SI     | PP for birth 🏲                                                                                                  | <ul> <li>Calculate SF</li> </ul> | PP for adop | tion |             |
| Date match notil | ied by employee                                                                                                 |                                  |             |      |             |
| Date Child Place | ed                                                                                                    |                                  |             |      |             |
| Week Child Plac  | ed                                                                                                    |                                  |             | to   |             |
| Qualifying Weel  | < Contract of the second second second second second second second second second second second second second se |                                  |             | to   |             |
| Average Weekly   | Earnings                                                                                                    |                                  |             |      | Calculate A |
|                  |                                                                                                    |                                  |             |      | ⋪           |

Pressing the [Calculate AWE] button will display the following screen:

| 😗 Average Weekly Earnings               | X                        |
|-----------------------------------------|--------------------------|
| Relevant Period from                    | 29/04/2013 to 28/06/2013 |
| Gross Earning for NI in relevant period | 7,000.00                 |
| Employee Pay Period                     | Monthly                  |
| Calculate A                             | Average Weekly Earnings  |
|                                         | Close                    |
|                                         |                          |

The application will calculate the relevant period if the appropriate salary payments have recorded on the software. If the relevant period is not pre-populated, the Gross Earnings for NI in relevant period will need to be calculated manually and entered into the text box.

Press the [Calculate Average Weekly Earnings] when all of the relevant data has been entered.

### Creating an SPP Payment Schedule

Confirm whether or not the SPP conditions have been met.

Enter the SPP Start Date and select how many weeks the SPP will be paid.

Select the appropriate value for Total annual Class 1 NICs from your employer annual return.

| Employee Re-Start, Robin<br>Works Number Robin/2                                          | Calculate SPP for a                                            |                         |               |
|-------------------------------------------------------------------------------------------|----------------------------------------------------------------|-------------------------|---------------|
| Works Number Robin/2                                                                      | Calculate SPP for a                                            |                         |               |
| Calculate SPP for birth                                                                   | Calculate SPP for a                                            |                         |               |
|                                                                                           |                                                                | doption                 |               |
| Date match notified by employee                                                           | 15/04/2015                                                     |                         |               |
| Date Child Placed                                                                         | 23/04/2015                                                     |                         |               |
| Week Child Placed                                                                         | 19/04/2015                                                     | to                      | 25/04/2015    |
| Qualifying Week                                                                           | 12/04/2015                                                     | to                      | 18/04/2015    |
| Average Weekly Earnings                                                                   | 600.54000                                                      |                         | Calculate AWE |
| Are the SPP conditions met?                                                               | 🔿 No 💿 Yes                                                     |                         |               |
| SPP start date                                                                            | 23/04/2015                                                     | ]                       |               |
| How many Weeks leave does the employee intend to take?                                    | 🔿 1 Week 💿 2'                                                  | Weeks                   |               |
| Total annual Class 1 NICs from your<br>Employer Annual Return for the tax<br>year 2014-15 | <ul> <li>Is equal to or I</li> <li>O Is more than £</li> </ul> | ess than £<br>45,000.00 | 45,000.00     |
| SPP Details SPP Sched                                                                     | ule                                                            |                         | Calculate SPP |

Pressing the [Calculate SPP] button will create an SPP payment schedule.

| Viewing the SPP | Payment Schedule |
|-----------------|------------------|
|-----------------|------------------|

| 🗜 Stat               | utory P                       | aternity Pay Calcu                                           | lation                                                                                                    |                                 |
|----------------------|-------------------------------|--------------------------------------------------------------|----------------------------------------------------------------------------------------------------|---------------------------------|
| Employee<br>Works Ni | e<br>umber                    | Re-Start, Robin<br>Robin/2                                   |                                                                                                    |                                 |
|                      | Pay dat<br>23/04/2<br>30/04/2 | e of SPP entitlement<br>015 - 29/04/2015<br>015 - 06/05/2015 | SPP due to employee       139.58         139.58       1         139.58       1         139.58       1         139.58       1         139.58       1         139.58       1         139.58       1         139.58       1         139.58       1         139.58       1         139.58       1         139.58       1         139.58       1         139.58       1         139.58       1         139.58       1         139.58       1         139.58       1         139.58       1         139.58       1         141.51       1         152.51       1         153.51       1         153.51       1         153.51       1         153.51       1         153.51       1         153.51       1         153.51       1         153.51       1         153.51       1         153.51       1         153.51       1         153.51       1 </td <td>Export To Excel Add Edit Delete</td> | Export To Excel Add Edit Delete |
| SPP                  | Details                       | SPP Schedule                                                 | ]                                                                                                    | Close                           |

The SPP schedule can be viewed by pressing the [SPP Schedule] button at the bottom of the screen.

The SPP schedule can be exported to Excel by pressing the [Export To Excel] button on the right hand side of the screen.

The SPP Details from the previous page can be displayed by pressing the [SPP Details] button at the bottom of the screen.

# Creating an ShPP Payment Schedule

# Entering Partner Details

**NOTE:** The partner details need to be entered on the Employee Details screen before ShPP can be paid.

| Employee Details                                  |                                        | X                     |
|---------------------------------------------------|----------------------------------------|-----------------------|
| ite Mi Initials                                   | Tax Code                               | 1060L                 |
| Forenames Robin                                   |                                        | Veek 1 / Month 1      |
| Surname Re-Start                                  | NI Category                            | D 💌                   |
| Gender 📀 Male 🔿 Female                            | Scheme Contracted-out<br>Number (SCON) | S1301239H             |
| Date Of Birth 01/06/1976                          | Student Loan Deductions                | No                    |
| NI Number HT780146A                               | Employee Pay Period                    | Monthly               |
| Works Number Robin/2                              | Standard hours worked<br>per week      | Up to 15.99 🔽         |
| Passport Number                                   | Regular Pay Amount                     | 2500.00 Calculate     |
| Address 10 rue Charles de Gaulle                  | Employed as a director                 | No 🗸 Gross            |
| Appartement 42                                    | Directors NI Calc Method               |                       |
| 69001 Lyon Cedex                                  | Director Appointment Date              |                       |
|                                                   | Period of Employment                   |                       |
| UK Post code                                      | Start Date 01/03/201                   | 14 View Start Details |
| Non UK Country France                             | Leaving Date                           | Print P45             |
| Notes                                             |                                        |                       |
| BACS Cross Ref Partner Details Statutory Payments | Undo Changes                           | Delete Close          |
|                                                   | Er                                     | nter the partner      |

| Partner Detail | s (for shared parental pay) | ×      |
|----------------|-----------------------------|--------|
| Title          | Initials                    |        |
| Forenames      | Charles                     | Robert |
| Surname        | Sh-Parental                 |        |
| Date of Birth  |                             |        |
| NI Number      | AB111111A                   | Close  |
|                |                             |        |

### **Creating an ShPP Payment Schedule**

**For Birth:** Select the [Calculate ShPP for birth] option button and enter the [Baby Due Date] and [Baby Born Date].

| 😗 Calculate Shared Paternity Pay   |                                         |  |  |  |
|------------------------------------|-----------------------------------------|--|--|--|
| Employee                           | Re-Start, Robin                         |  |  |  |
| Works Number                       | Robin/2                                 |  |  |  |
| <ul> <li>Calculate ShPP</li> </ul> | for birth 🔷 Calculate ShPP for adoption |  |  |  |
| Employee is mother                 | of child                                |  |  |  |
| Baby Due Date                      | 15/04/2015                              |  |  |  |
| Baby Born Date                     | 20/04/2015                              |  |  |  |
| Qualifying Week                    | 28/12/2014 to 03/01/2015                |  |  |  |
| Average Weekly Ea                  | arnings 546.32000 Calculate AWE         |  |  |  |

**For Adoption:** Select the [Calculate ShPP for adoption] option button and enter the [Date Match notified by employee] and [Date Child Placed].

| 🐮 Calculate Shared Paternity Pay 🛛 🔁 |                 |                |              |               |   |
|--------------------------------------|-----------------|----------------|--------------|---------------|---|
| Employee                             | Re-Start, Robin |                |              |               | ] |
| Works Number                         | Robin/2         |                |              |               |   |
| 🔘 Calculate ShPP                     | for birth 💿     | Calculate ShPP | for adoption |               |   |
|                                      |                 |                |              |               |   |
| Date match notified                  | by employee     | 15/04/2015     |              |               |   |
| Date Child Placed                    |                 | 20/04/2015     |              |               |   |
| Qualifying Week                      |                 | 12/04/2015     | to           | 18/04/2015    |   |
| Average Weekly Ea                    | arnings         | 546.320        | 000          | Calculate AWE |   |

Calculating Average Weekly Earnings

Pressing the [Calculate AWE] button will display the following screen:

| 😗 Average Weekly Earnings               |                          |
|-----------------------------------------|--------------------------|
| Relevant Period from                    | 29/04/2013 to 28/06/2013 |
| Gross Earning for NI in relevant period | 7,000.00                 |
| Employee Pay Period                     | Monthly                  |
| Calculate A                             | Average Weekly Earnings  |
|                                         | Close                    |
|                                         |                          |

The application will calculate the relevant period if the appropriate salary payments have recorded on the software. If the relevant period is not pre-populated, the Gross Earnings for NI in relevant period will need to be calculated manually and entered into the text box.

Press the [Calculate Average Weekly Earnings] when all of the relevant data has been entered.

### Creating an ShPP Payment Schedule

Confirm whether or not the ShPP conditions have been met, enter the start date and end date of the selected ShPP period, and select the appropriate value for Total annual Class 1 NICs from your employer annual return.

| Are the ShPP conditions satisfied?                                                                             | 🔿 No 💿 Yes                                                                                                    |
|----------------------------------------------------------------------------------------------------|----------------------------------------------------------------------------------------------------|
| ShPP period can start from                                                                                     | 20/04/2015                                                                                                    |
| Total annual Class 1 NICs from your<br>Employer Annual Return for the tax<br>year 2014-15                      | <ul> <li>Is equal to or less than £45,000.00</li> <li>Is more than £45,000.00</li> </ul>                                     |
| Shared Paternity Pay Period                                                                                    |                                                                                                    |
| Enter below the start date of the sh<br>along with the number of consecuti<br>one ShPP period, add them one at | ared period paternity pay period that is being added<br>ve weeks that it will run for. If there will be more than<br>a time. |
| ShPP Period 15/06/2015                                                                                         | 5 to 26/07/2015                                                                                                    |
| Number of consecutive weeks                                                                                    | 6 Calculate                                                                                                    |
| ShPP Details ShPP Schedule                                                                                     | Close                                                                                                    |

Enter the ShPP period start date and the number of consecutive weeks that the ShPP period will run for.

Pressing the [Calculate] button will create an ShPP payment schedule.

### Viewing the ShPP Payment Schedule

| Hr Ca  | lculate SI                                     | hared Paternity P                  | Pay                  |  |                 | × |
|--------|------------------------------------------------|------------------------------------|----------------------|--|-----------------|---|
| Employ | ee Re-Start, Robin                             |                                    |                      |  |                 |   |
| Works  | Number                                         | Robin/2                            |                      |  |                 |   |
| Paid   | Pay date                                       | of ShPP entitlement                | ShPP due to employee |  | Export To Excel |   |
|        | 15/06/20 <sup>-</sup><br>22/06/20 <sup>-</sup> | 15 - 21/06/2015<br>15 - 28/06/2015 | 139.58<br>139.58     |  | Add             |   |
|        | 29/06/20                                       | 15 - 05/07/2015                    | 139.58               |  | Edit            |   |
|        | 06/07/20                                       | 15 - 12/07/2015<br>15 - 19/07/2015 | 139.58<br>139.58     |  | Delete          |   |
|        | 20/07/20                                       | 15 - 26/07/2015                    | 139.58               |  |                 |   |
|        |                                                |                                    |                      |  |                 |   |
|        |                                                |                                    |                      |  |                 |   |
|        |                                                |                                    |                      |  |                 |   |
|        |                                                |                                    |                      |  |                 |   |
|        |                                                |                                    |                      |  |                 |   |
|        |                                                |                                    |                      |  |                 |   |
|        |                                                |                                    |                      |  |                 |   |
|        |                                                |                                    |                      |  |                 |   |
|        |                                                |                                    |                      |  |                 |   |
|        |                                                |                                    |                      |  |                 |   |
|        |                                                |                                    |                      |  |                 |   |
| ShPP D | etails                                         | ShPP Schedule                      |                      |  | Close           |   |

The ShPP schedule can be viewed by pressing the [ShPP Schedule] button at the bottom of the screen.

The ShPP schedule can be exported to Excel by pressing the [Export To Excel] button on the right hand side of the screen.

The ShPP Details from the previous page can be displayed by pressing the [ShPP Details] button at the bottom of the screen.

# Creating an SAP Payment Schedule

Enter the [Date match notified by employee] and [Date Child Placed].

| Employee Eternity, Matilda<br>Works Number HDE 12<br>Date match notified by employee<br>Date Child Placed<br>Qualifying Week<br>Average Weekly Earnings<br>Are the SAP conditions satisfied? No Yes<br>Date SAP constant from<br>SAP start date<br>Total annual Class 1 NICs from your<br>Employer Annual Return for the tax<br>year 2012-13<br>Calculate SAP<br>Calculate SAP<br>Calculate SAP                                                                      | 🗄 Statutory Ac                                             | loption Pay Calculation                                                                      |
|----------------------------------------------------------------------------------------------------|------------------------------------------------------------|----------------------------------------------------------------------------------------------|
| Works Number HDE12   Date match notified by employee   Date Child Placed   Qualifying Week   Average Weekly Earnings   Are the SAP conditions satisfied?   No   Yes   Date SAP can start from   SAP start date   Total annual Class 1 NICs from your   Employer Annual Return for the tax   year 2012:13   Calculate SAP Calculate SAP Calculate SAP Calculate SAP                                                                                                   | Employee                                                   | Eternity, Matilda                                                                            |
| Date match notified by employee Date Child Placed Qualifying Week to Qualifying Week Average Weekly Earnings Are the SAP conditions sattisfied? No Yes Date SAP can start from SAP start date Total annual Class 1 NICs from your Employer Annual Return for the tax year 2012-13 LIs more than £45,000.00 Calculate SAP Calculate SAP Calculate SAP                                                                                                    | Works Number                                               | HDE12                                                                                        |
| Date Child Placed   Qualifying Week   Average Weekly Earnings   Are the SAP conditions satisfied?   No   Yes   Date SAP can start from   SAP start date   Total annual Class 1 NICs from your<br>Employer Annual Return for the tax<br>year 2012-13   Is more than £45,000.00   Calculate SAP     Calculate SAP                                                                                                    | Date match notified I                                      | oy employee                                                                                  |
| Qualifying Week     Average Weekly Earnings     Are the SAP conditions satisfied?     No   Yes     Date SAP can start from     SAP start date     Total annual Class 1 NICs from your   Employer Annual Return for the tax   year 2012-13     Calculate SAP     Calculate SAP     Calculate SAP     SAP start date     Total annual Class 1 NICs from your   Employer Annual Return for the tax   year 2012-13     Calculate SAP     Calculate SAP     Calculate SAP | Date Child Placed                                          |                                                                                              |
| Average Weekly Earnings Calculate AWE<br>Are the SAP conditions sattisfied? No Yes<br>Date SAP can start from<br>SAP start date  Total annual Class 1 NICs from your<br>Employer Annual Return for the tax<br>year 2012-13 Is more than £45,000.00 Calculate SAP Calculate SAP                                                                                                    | Qualifying Week                                            | to                                                                                           |
| Are the SAP conditions satisfied? No Yes Date SAP can start from SAP start date Total annual Class 1 NICs from your Employer Annual Return for the tax year 2012-13 Is more than £45,000.00 Calculate SAP Calculate SAP                                                                                                    | Average Weekly Ea                                          | nings Calculate AWE                                                                          |
| Date SAP can start from         SAP start date         Total annual Class 1 NICs from your<br>Employer Annual Return for the tax<br>year 2012-13         Is equal to or less than £45,000.00         Is more than £45,000.00         Calculate SAP                                                                                                    | Are the SAP condition                                      | ns sattisfied? 🔘 No 🔘 Yes                                                                    |
| SAP start date Total annual Class 1 NICs from your Employer Annual Return for the tax year 2012-13 Is more than £45,000.00 Calculate SAP Calculate SAP                                                                                                    | Date SAP can start f                                       | rom                                                                                          |
| Total annual Class 1 NICs from your         Employer Annual Return for the tax         year 2012-13         Is more than £45,000.00         Is more than £45,000.00         Calculate SAP                                                                                                    | SAP start date                                             |                                                                                              |
| Calculate SAP                                                                                                    | Total annual Class 1<br>Employer Annual Re<br>year 2012-13 | NICs from your Is equal to or less than £45,000.00<br>Um for the tax Is more than £45,000.00 |
| Calculate SAP                                                                                                    |                                                            |                                                                                              |
| SAP Dataila SAP Sahaduda Dura is SAP Pariad Class                                                                                                    |                                                            | Calculate SAP                                                                                |
| SAP Detaile SAP Selectule Dynamic SAP Paried Class                                                                                                    |                                                            |                                                                                              |
| SAP Dataila SAP Sabadula Ut/atking Dava in SAP Pariad Class                                                                                                    |                                                            |                                                                                              |
|                                                                                                    | SAP Details                                                | AP Schedule Working Days in SAP Period Close                                                 |

### Calculating Average Weekly Earnings

Pressing the [Calculate AWE] button will display the following screen:

| 😗 🛛 Average Weekly Earnings             |                          |
|-----------------------------------------|--------------------------|
| Relevant Period from                    | 29/04/2013 to 28/06/2013 |
| Gross Earning for NI in relevant period | 7,000.00                 |
| Employee Pay Period                     | Monthly                  |
| Calculate /                             | Average Weekly Earnings  |
|                                         | Close                    |
|                                         |                          |

The application will calculate the relevant period if the appropriate salary payments have recorded on the software. If the relevant period is not pre-populated, the Gross Earnings for NI in relevant period will need to be calculated manually and entered into the text box.

Press the [Calculate Average Weekly Earnings] when all of the relevant data has been entered.

# Creating an SAP Payment Schedule

Confirm whether or not the SAP conditions have been satisfied.

Enter the SAP Start Date

Select the appropriate value for Total annual Class 1 NICs from your employer annual return.

| 😗 🛛 Statutory A                                            | loption Pay Ca                     | loulation                                                                                | × |
|------------------------------------------------------------|------------------------------------|------------------------------------------------------------------------------------------|---|
| Employee                                                   | Onyx, Barry                        |                                                                                          |   |
| Works Number                                               |                                    |                                                                                          |   |
| Date match notified                                        | by employee                        | 13/01/2014                                                                               |   |
| Date Child Placed                                          |                                    | 18/01/2014                                                                               |   |
| Qualifying Week                                            |                                    | 12/01/2014 to 18/01/2014                                                                 |   |
| Average Weekly Ea                                          | rnings                             | 764.43000 Calculate AWE                                                                  |   |
| Are the SAP condition                                      | ons satisfied?                     | O No ⊙ Yes                                                                               |   |
| Date SAP can start                                         | from                               | 04/01/2014                                                                               |   |
| SAP start date                                             |                                    | 04/01/2014                                                                               |   |
| Total annual Class 1<br>Employer Annual Re<br>year 2012-13 | NICs from your<br>turn for the tax | <ul> <li>Is equal to or less than £45,000.00</li> <li>Is more than £45,000.00</li> </ul> |   |
|                                                            |                                    | Calculate SAP                                                                            |   |
| SAP Details                                                | AP Schedule                        | Working Days in SAP Period Close                                                         |   |

Pressing the [Calculate SAP] button will create an SAP payment schedule.

| Employ | ве         | Onyx, Barry        |         |             |          |                |
|--------|------------|--------------------|---------|-------------|----------|----------------|
| Works  | Number     |                    |         | ]           |          |                |
| Paid   | Pay date o | of SAP entitlement | SAP due | to employee | ^        | Export To Exce |
|        | 04/01/201  | 4 - 10/01/2014     |         | 136.78      |          | Add            |
|        | 11/01/201  | 4 - 17/01/2014     |         | 136.78      |          | Auu            |
|        | 18/01/201  | 4 - 24/01/2014     |         | 136.78      |          | Edit           |
|        | 25/01/201  | 4 - 31/01/2014     |         | 136.78      |          |                |
|        | 01/02/201  | 4 - 07/02/2014     |         | 136.78      |          | Delete         |
|        | 08/02/201  | 4 - 14/02/2014     |         | 136.78      |          |                |
|        | 15/02/201  | 4 - 21/02/2014     |         | 136.78      | ≣        |                |
|        | 22/02/201  | 4 - 28/02/2014     |         | 136.78      |          |                |
|        | 01/03/201  | 4 - 07/03/2014     |         | 136.78      |          |                |
|        | 08/03/201  | 4 - 14/03/2014     |         | 136.78      |          |                |
|        | 15/03/201  | 4 - 21/03/2014     |         | 136.78      |          |                |
|        | 22/03/201  | 4 - 28/03/2014     |         | 136.78      |          |                |
|        | 29/03/201  | 4 - 04/04/2014     |         | 136.78      |          |                |
|        | 05/04/201  | 4 - 11/04/2014     |         | 136.78      |          |                |
|        | 12/04/201  | 4 - 18/04/2014     |         | 138.18      |          |                |
|        | 19/04/201  | 4 - 25/04/2014     |         | 138.18      |          |                |
|        | 26/04/201  | 4 - 02/05/2014     |         | 138.18      |          |                |
|        | 03/05/201  | 4 - 09/05/2014     |         | 138.18      |          |                |
|        | 10/05/201  | 4 - 16/05/2014     |         | 138.18      |          |                |
|        | 17/05/201  | 4 - 23/05/2014     |         | 138.18      |          |                |
|        | 24/05/201  | 4 - 30/05/2014     |         | 138.18      |          |                |
|        | 31/05/201  | 4 - 06/06/2014     |         | 138.18      |          |                |
|        | 07/06/201  | 4 - 13/06/2014     |         | 138.18      |          |                |
|        | 14/06/201  | 4 - 20/06/2014     |         | 138.18      | <b>×</b> |                |

Viewing the SAP Payment Schedule

The SAP schedule can be viewed by pressing the [SAP Schedule] button at the bottom of the screen.

The SAP schedule can be exported to Excel by pressing the [Export To Excel] button on the right hand side of the screen.

The SAP Details from the previous page can be displayed by pressing the [SAP Details] button at the bottom of the screen.

# Recording Working Days in SAP Period

Working days in the SAP period can be recorded by pressing the [Working Days in SAP Period] button on the bottom of the screen.

| 😗 Statutory A | doption Pay Calcu | ulation                    |   |
|---------------|-------------------|----------------------------|---|
| Employee      | Onyx, Barry       |                            | ] |
| Works Number  |                   |                            |   |
| Working Days  |                   |                            |   |
| Date Worked   | KIT Day           | Add New                    |   |
|               |                   | Delete                     |   |
|               |                   |                            |   |
|               |                   |                            |   |
|               |                   |                            |   |
|               |                   |                            |   |
|               |                   |                            |   |
|               |                   |                            |   |
| Date Worked   |                   | Save                       |   |
|               |                   |                            |   |
|               |                   |                            |   |
|               |                   |                            |   |
|               |                   |                            |   |
|               |                   |                            |   |
|               |                   |                            |   |
|               |                   |                            |   |
|               |                   |                            |   |
|               |                   |                            |   |
| SAP Details   | SAP Schedule      | /orking Days in SAP Period |   |

Press the [Add New] button, enter the [Date Worked] and press the [Save] button to record a working day in the SAP period.

The first 10 working days in the SAP period are flagged as KIT (Keeping in Touch) days.

# **Statutory Sick Pay**

### Creating an SSP Payment Schedule

Enter the Period of incapacity to work (PIW) dates and select the qualifying days (normal working pattern) for the employee.

If this PIW links to a previous PIW period that has been entered into the software, the [Previously Linked PIW] details will be automatically pre filled.

If this PIW links to a previous PIW period that has not been entered into the software, the [Previously Linked PIW] should be entered manually.

| 😗 Statutory Sick Pay                |                                                |            |  |  |  |  |  |
|-------------------------------------|------------------------------------------------|------------|--|--|--|--|--|
| Employee                            | Onyx, Barry                                    |            |  |  |  |  |  |
| Works Number                        | SFR143                                         |            |  |  |  |  |  |
| Period of incapicty to work (PI\    | V) from 01/08/2013 💌 to 08/08                  | /2013 💌    |  |  |  |  |  |
| Qualifying Days<br>(working Patern) | Sun Mon Tue Wed Thu Fri Sat                    |            |  |  |  |  |  |
| Previously Linked PIW               |                                                |            |  |  |  |  |  |
| Does this PIW link to a prev        | ious PIW period?                               | 💿 No 🔘 Yes |  |  |  |  |  |
| Were the SSP entitlement of         | conditions satisfied on previous PIW period?   | 🔿 No 🔿 Yes |  |  |  |  |  |
| Last day of previous incapio        | ty to work period (if applicable)              |            |  |  |  |  |  |
| Number of waiting days in a         | l previous linked PIWs                         |            |  |  |  |  |  |
| Total number of weeks SSF           | paid in all previous PIW                       |            |  |  |  |  |  |
| Number of remaining odd da          | ys SSP paid in previous PIW                    |            |  |  |  |  |  |
| Average Weekly Earnings fo          | or first linked PIW                            |            |  |  |  |  |  |
| Average Weekly Earnings             | Average Weekly Earnings 500.0000 Calculate AWE |            |  |  |  |  |  |

# **Calculating Average Weekly Earnings**

Pressing the [Calculate AWE] button will display the following screen:

| 😗 Average Weekly Earnings               |                          |
|-----------------------------------------|--------------------------|
| Relevant Period from                    | 29/04/2013 to 28/06/2013 |
| Gross Earning for NI in relevant period | 7,000.00                 |
| Employee Pay Period                     | Monthly                  |
| Calculate /                             | Average Weekly Earnings  |
|                                         | Close                    |
|                                         |                          |

The application will calculate the relevant period if the appropriate salary payments have recorded on the software. If the relevant period is not pre-populated, the Gross Earnings for NI in relevant period will need to be calculated manually and entered into the text box.

Press the [Calculate Average Weekly Earnings] when all of the relevant data has been entered.

# **Statutory Sick Pay**

# Creating an SSP Payment Schedule

| 😗 Statutory Sick Pay                                  |                                                        |
|-------------------------------------------------------|--------------------------------------------------------|
| Employee                                              | Onyx, Barry                                            |
| Works Number                                          | SFR143                                                 |
| Period of incapicty to work (PIV                      | /) from 01/08/2013 💌 to 08/08/2013 💌                   |
| Qualifying Days<br>(working Patern)                   | Sun Mon Tue Wed Thu Fri Sat                            |
| Previously Linked PIW<br>Does this PIW link to a prev | ious PIW period? 💿 No 🔿 Yes                            |
| Were the SSP entitlement c                            | onditions satisfied on previous PIW period? O No O Yes |
| Last day of previous incapic                          | ty to work period (if applicable)                      |
| Number of waiting days in al                          | previous linked PIWs                                   |
| Total number of weeks SSP                             | paid in all previous PIW                               |
| Number of remaining odd da                            | ys SSP paid in previous PIW                            |
| Average Weekly Earnings fo                            | r first linked PIW                                     |
| Average Weekly Earnings                               | 500.0000 Calculate AWE                                 |
| Are the SSP entitlement conditi                       | ons met? 🔿 No 💿 Yes                                    |
| Number of qualifying day in PIW                       | / 6                                                    |
| Number of waiting days in PIW                         | 3                                                      |
| Number of weeks in PIW                                | 0                                                      |
| Number of odd days in PIW                             | 3 Calculate SSP                                        |
|                                                       | ▶                                                      |
| SSP Details SSP Sched                                 | ule Undo Changes Delete Close                          |
|                                                       |                                                        |

Confirm whether or not the SSP entitlement conditions have been met and press the [Calculate SSP] button.

~

### **Statutory Sick Pay**

# Viewing the SSP Payment Schedule

| Employee     Onyx, Barry       Works Number     SFR143       Pay date of SSP entitlement     SSP due to employee       06/08/2013     17.34       07/08/2013     17.34       08/08/2013     17.34       Edit     Delete |  |
|----------------------------------------------------------------------------------------------------|--|
| Works NumberSFR143Pay date of SSP entitlementSSP due to employee06/08/201317.3407/08/201317.3408/08/201317.34EditDelete                                                                                                 |  |
| Pay date of SSP entitlementSSP due to employeeExport To Excel06/08/201317.34Add07/08/201317.34Edit08/08/201317.34Delete                                                                                                 |  |
|                                                                                                    |  |
| SSP Details SSP Schedule Undo Changes Delete Close                                                                                                    |  |

The SSP schedule can be viewed by pressing the [SSP Schedule] button at the bottom of the screen.

The SSP schedule can be exported to Excel by pressing the [Export To Excel] button on the right hand side of the screen.

The SSP Details from the previous page can be displayed by pressing the [SSP Details] button at the bottom of the screen.

# **Settings and Folder Locations**

| <u>В</u> RT | T Payroll Sta | andard by I | Hartigan Software |               |       |      |  |
|-------------|---------------|-------------|-------------------|---------------|-------|------|--|
| Exit        | Settings      | Payrolls    | RTI Submissions   | Notifications | Tools | Help |  |
|             | /             |             |                   |               |       |      |  |

Click the [Settings] menu to display the following screen:

| Ŀ  | Settings              |        |                     |                                                           |        | × |  |  |  |
|----|-----------------------|--------|---------------------|-----------------------------------------------------------|--------|---|--|--|--|
| c. | Payroll File Location |        |                     |                                                           |        |   |  |  |  |
|    | Open                  | ۲      | C:\ProgramData\Ha   | tigan Software\RTI Payroll\Settings\Database\Payrolls.mdb |        |   |  |  |  |
|    |                       | 0      |                     |                                                           | Change |   |  |  |  |
|    | Document Su           | ubmis: | ion Folder Location |                                                           |        |   |  |  |  |
|    | Open                  |        | C:\ProgramData\Ha   | tigan Software\RTI Payroll\UserDocs                       | Change |   |  |  |  |
|    | Backup Folde          | er Loo | ation               |                                                           |        |   |  |  |  |
|    | Open                  |        | C:\RTI Backup       |                                                           | Change |   |  |  |  |
|    |                       |        |                     | Number of days until license expires 256                  |        |   |  |  |  |
|    |                       |        |                     | Advanced Printing Options                                 | Close  |   |  |  |  |

### **Payroll File Location**

The payroll file stores all of the payroll and employee data. The file is stored on the local drive of the PC by default but the location can be changed by pressing the [Browse] button. In a multi user environment, the [Browse] button can be used to point the application to an existing Payroll data file.

The [Open] button will open the folder that contains the Payroll data file.

### **Document Submission Folder Location**

The Document Submission folder stores all of the files used to submit the returns to HMRC along with the receipts from HMRC. The files are stored on the local drive of the PC by default but the location can be changed by pressing the [Browse] button. In a multi user environment, the [Browse] button can be used to point to an existing Document Submission folder.

The [Open] button will open the Document Submission folder.

#### **Backup Folder Location**

The Backup folder stores the backup files. The files are stored on the local drive of the PC by default but the location can be changed by pressing the [Browse] button. In a multi user environment, the [Browse] button can be used to point to an existing Backup folder.

The [Open] button will open the backup folder.

### **Advanced Settings**

The Advanced Settings screen is displayed when the [Advanced Settings] button is pressed on the bottom of the Settings screen.

| 😗 Advanced Settings                                                                                                    | ×     |
|----------------------------------------------------------------------------------------------------|-------|
| Security Settings Administration password required Submission password required Enter sender ID when required Enter sender password when required |       |
| <ul> <li>Include BACS cross reference</li> <li>Do not include employee address on Full Payment Submission</li> </ul>                              |       |
| Statutory Payments <ul> <li>Use payment calculation engine</li> <li>Input figures manually</li> </ul>                                             |       |
| Testing Options Test in live                                                                                                    |       |
|                                                                                                    | Close |

### Security Settings

If the **[Administrator password required]** option is set, the application will require the password to be entered before the user can access the Settings or the Payrolls screens.

If the **[Submission password required]** option is set, the application will request that a password be entered before submissions are made.

If the **[Enter sender ID when required]** option is set, the application will request that the Government Gateway user ID be entered before submissions are made.

If the **[Enter sender password when required]** option is set, the application will request that the Government Gateway password be entered before submissions are made.

### Include BACS cross reference setting

This option will allow a BACS cross reference to be submitted on the Full Payment Submission. The inputs to the BACS cross reference can be set by pressing the [BACS Cross Ref] button on the employee details screen.

#### Do not include employee address on Full Payment Submission setting

If this option is selected, the address will only be submitted to HMRC along with a new starter record. If the option is not selected, the employee address will be included on all submissions.

### Statutory Payment Options

There are two ways of processing statutory payments: the RTI Payroll Standard software can calculate the payments and set up payment schedules or the statutory payments can be calculated manually and the amounts input into the software when making payments.

### **Testing Options**

Use this option to set the 'test in live' flag when submitting to the Government Gateway Live server. This is for testing purposes and the submissions will not be processed by HMRC if this flag is set.